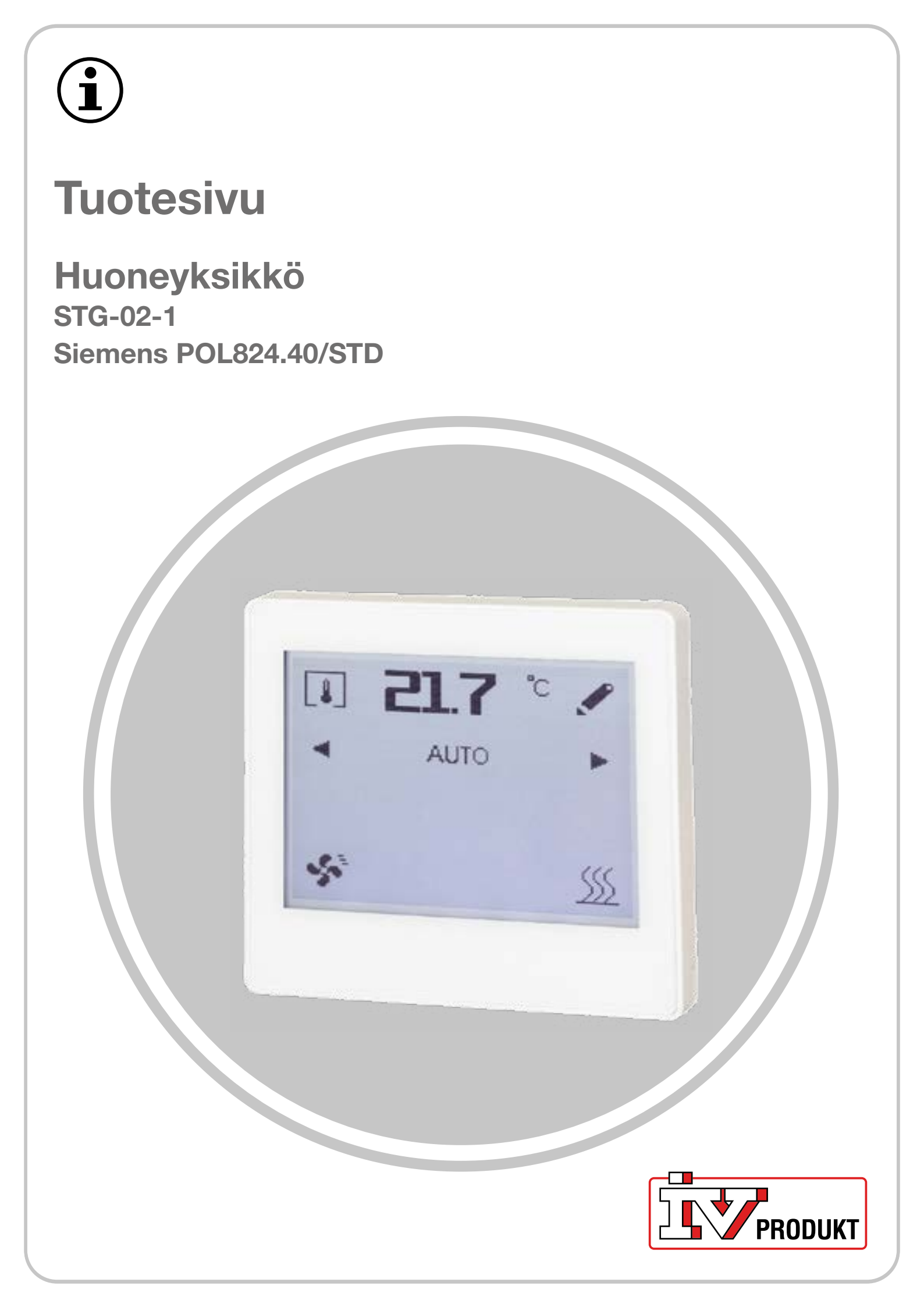

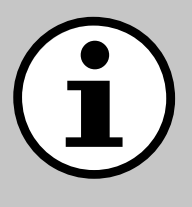

## Ilmastointikoneen asiakirjat

- 1. Skannaa QR-koodi tai kirjoita selaimeesi docs. ivprodukt.com.
- 2. Anna tilausnumerosi.
- 3. Valitse ENTER tai klikkaa hakua.
- 4. Valitse tilauksesi.

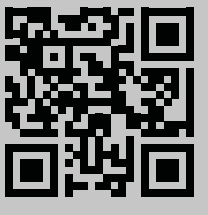

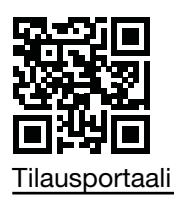

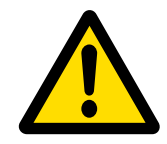

## Turvallisuus

Katso käyttöä koskevat ohjeet ja turvallisuustoimenpiteet voimassa olevista asennusohjeista, ilmastointikoneen käytön ja huoltamisen ohjeista sekä tuotteen valmistajan asiakirjoista.

Pidätämme oikeuden tuotteen mahdollisiin muutoksiin, joita ei ole päivitetty tähän tuotesivuun. Epäselvissä tilanteissa valmistajan tiedot ovat voimassa.

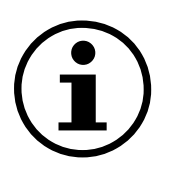

## Varaosat

Varaosaluettelo on ladattavissa IV Produktin tilausportaalissa. Tilaa varaosat ja lisätarvikkeet IV Produktilta. Katso yhteystiedot viimeiseltä sivulta. Kun otat yhteyttä, ilmoita tilausnumero ja ilmastointikoneen mallimerkintä ilmastointikoneen arvokilvestä.

## **Yleiset tiedot**

Huoneyksikkö asennetaan huoneeseen ja sitä käytetään huonelämpötilan ja ilmankosteuden mittaamiseen sekä ilmanvaihdon käyttötavan asettamiseen.

## **Tekniset tiedot**

| Huoneyksikkö                                                     | IV Produktin tuotekoodi: STG-02-1<br>Siemensin tuotekoodi: POL824.40/STD                                                                                                    |  |
|------------------------------------------------------------------|----------------------------------------------------------------------------------------------------|--|
| Lisätarvikkeet                                                   | Siemens Climatix POL648.10                                                                                                    |  |
| Sisäänrakennettu<br>huoneyksikköön                               | 160 x 128 pikselin kosketusnäyttö<br>Huonelämpötilan anturi<br>Suhteellisen kosteuden anturi                                                                                        |  |
| Tiedonsiirto                                                     | Huoneyksikön ja Climatixin välinen tiedonsiirto tapahtuu sisäisen<br>Modbus-yhteyden kautta (RS485)                                                                                 |  |
| Jännitemittaus                                                   | 24 V AC/DC                                                                                                    |  |
| Asennusohje                                                      | Siemens A6V13495270 sisältyy huoneyksikön pakkaukseen                                                                                                    |  |
| Kaapeli Climatixin ja<br>huoneyksikön väliseen<br>tiedonsiirtoon | eli Climatixin ja<br>eyksikön väliseen<br>nsiirtoon Suojattu kaksisuuntainen kaapeli:<br>- kaapelin poikkipinta-ala vähintään 0,75 mm² (2 x 2 x 0,75 mm²)<br>- enimmäispituus 300 m |  |
| Muuta                                                            | Suojattu tietoliikennekaapeli maadoitetaan vain kytkennässä<br>ilmastointikoneen sähkökaapin puolella                                                                               |  |

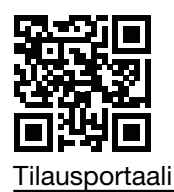

## Näytön symbolit

## Vakiosymbolit tehdasasetusten mukaisesti

| Symboli         | Nimi               | Kuvaus                                                                                                    |  |
|-----------------|--------------------|----------------------------------------------------------------------------------------------------|--|
| 8               | Huonelämpötila     | Näyttää nykyisen huonelämpötilan (°C)<br>sisäänrakennetun anturin avulla.                                                                |  |
| *               | Ilmankosteus       | Näyttää nykyisen (suhteellisen) kosteuden (%)<br>sisäänrakennetun anturin avulla.                                                        |  |
| 0               | Ilmanlaatu         | Näyttää ilmanlaadun (ppm). Edellytyksenä on, että<br>ilmanlaatuanturi on konfiguroitu ilmastointikoneessa.                               |  |
| ۶               | Asetukset          | Asetusarvojen/ajastintoiminnon asettaminen.                                                                                              |  |
| ◄ ►             | Vasen/oikea nuoli  | Käyttötilan vaihtaminen ja arvojen säätö.                                                                                                |  |
| AUTO            | AUTO               | Ilmastointikonetta ohjataan esiasetetun aikaohjelman/<br>BMS:n mukaisesti.                                                               |  |
| 8               | Ajastin            | Ajastintoiminto. Ajastintoiminnon puhallinvaihe on esivalittu Climatixissa.                                                              |  |
| \$ <sup>°</sup> | Käyttötila         | Käyttötilan ilmaisimet.<br>Valaistu symboli = ilmastointikone on käytössä.<br>Sammunut symboli = ilmastointikone on pysäytetty.          |  |
| <u>\$\$\$</u>   | Lämmityskäyttö     | Näytetään, kun ilmastointikone käy<br>lämpösekvenssissä (lämmityskäyttö).                                                                |  |
| ά               | Jäähdytyskäyttö    | Näytetään, kun ilmastointikone käy<br>jäähdytyssekvenssissä (jäähdytyskäyttö).                                                           |  |
| <b>Ļ</b>        | Aktiivinen hälytys | Näytetään, kun Climatixissa on aktiivinen hälytys. Kun<br>vika on korjattu, hälytys nollataan ilmastointikoneen<br>käsikäyttöpaneelista. |  |
| <u>A</u>        | Kuitattu hälytys   | Näytetään, kun hälytys on kuitattu mutta ei nollattu.                                                                                    |  |
| ~               | Vahvista valinta   | Vahvista muutokset tai uudet valinnat.                                                                                                   |  |
| Ð               | Nuoli taaksepäin   | Palaa tekemättä muutoksia                                                                                                    |  |

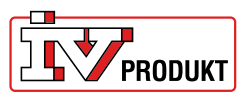

#### Lisätoimintojen symbolit

Nämä symbolit näkyvät vain, jos toiminnot on otettu käyttöön Climatixissa.

| Symboli | Nimi                      | Kuvaus                                                    |
|---------|---------------------------|-----------------------------------------------------------|
| ٩       | Manuaalinen<br>käyttötila | Näytetään, kun ilmastointikonetta ohjataan manuaalisesti. |
| ப       | Manuaalinen<br>pysäytys   | Näytetään, jos ilmastointikone pysäytetään manuaalisesti. |
|         | Puhallinvaihe 1           | Puhallin käy asetuksen puhallinvaihe 1 mukaisesti.        |
| 11      | Puhallinvaihe 2           | Puhallin käy asetuksen puhallinvaihe 2 mukaisesti.        |
| .attl   | Puhallinvaihe 3           | Puhallin käy asetuksen puhallinvaihe 3 mukaisesti.        |
| Ĥ       | Salasanasuojaus           | Näytetään, jos ilmastointikone on suojattu salasanalla.   |

## Vakiotoiminnot

#### Ajastintoiminto

Kun ajastin on käytössä, laskurin oikealla puolella näkyy kynäkuvake. Napauttamalla kynäkuvaketta voit

- näyttää alun perin asetetun ajastinajan
- käynnistää ajastintoiminnon uudelleen.

Ajastimen asettaminen:

- 1. Valitsemalla vasen/oikea nuoli voit vaihtaa asetuksesta AUTO (esiasetettu aikaohjelma) ajastintoimintoon (manuaalisesti syötetty aika).
- 2. Asetussivu avautuu 2 sekunnin kuluttua. Aseta aika valitsemalla vasen/oikea nuoli
- 3. Vahvista valinta.

Jos mitään ei vahvisteta tai jos painiketta nuoli taaksepäin käytetään, käyttötila on automaattisesti AUTO.

Keskeytä ajastintoiminto vaihtamalla ajastintoiminnosta AUTO-asetukseen.

#### Lämpötilan asetusarvon siirtäminen

- 1. Napauta kynäkuvaketta lämpötilan ilmaisimen vasemmalla puolella.
- 2. Valitsemalla vasen/oikea nuoli voit säätää lämpötilan asetusarvoa (+3/-3°C).
- 3. Vahvista valinta.

Jos mitään ei vahvistettu tai jos painiketta nuoli taaksepäin ei käytetä, muutosta ei tallenneta. Asetusarvon siirtämisen automaattinen nollaus sen jälkeen, kun aika on valittu Climatixissa.

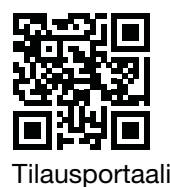

# Huonelämpötilan, ilmankosteuden ja ilmanlaadun näyttäminen

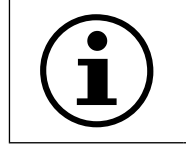

Huoneyksikössä ei ole sisäänrakennettua ilmanlaatuanturia, ja arvo voidaan näyttää vain, jos Ilmanlaatuanturi on konfiguroitu ilmastointikoneessa.

1. Vaihda näyttötilaa valitsemalla huonelämpötila.

#### Salasanasuojaus

Huoneyksikkö on suojattu kolminumeroisella salasanalla. Salasanan syöttäminen:

- 1. Napauta salasanasuojauksen symbolia.
- 2. Syötä salasana valitsemalla vasen/oikea nuoli.
- 3. Vahvista napauttamalla symbolia uudelleen.

## Lisätoiminnot

#### Manuaalinen käyttö

- 1. Ota toiminto käyttöön Climatixissa.
- 2. Valitsemalla vasen/oikea nuoli voit vaihtaa AUTO-asetuksen ja tilan manuaalinen käyttötila välillä. Ilmastointikonetta voidaan ohjata manuaalisesti tiloissa: seis, puhallinvaihe 1, puhallinvaihe 2 ja puhallinvaihe 3.
- 3. Asetussivu avautuu 2 sekunnin kuluttua. Aseta puhallinvaihe valitsemalla vasen/oikea nuoli.
- 4. Vahvista valinta.

Jos mitään ei vahvisteta tai jos painiketta nuoli taaksepäin käytetään, käyttötila on automaattisesti AUTO.

#### Puhallinvaiheen valitseminen ajastintoiminnossa

- 1. Ota toiminto käyttöön Climatixissa.
- 2. Valitsemalla vasen/oikea nuoli voit vaihtaa AUTO-asetuksesta ajastintoimintoon.
- 3. Asetussivu avautuu 2 sekunnin kuluttua. Aseta ajastinaika ja puhallinvaihe valitsemalla vasen/oikea nuoli.
- 4. Vahvista valinta.

Jos mitään ei vahvisteta tai jos painiketta nuoli taaksepäin käytetään, käyttötila on automaattisesti AUTO.

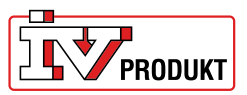

## Yhdistäminen

#### Näkymä, kun tiedonsiirto on muodostettu

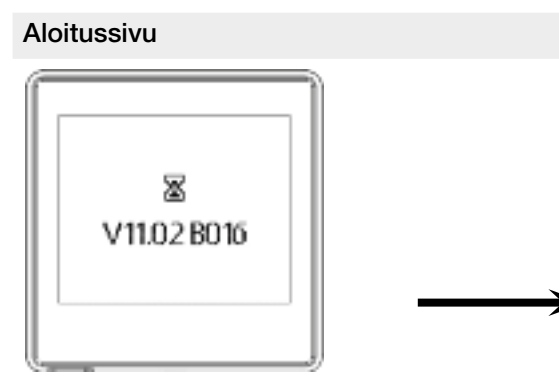

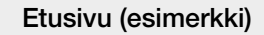

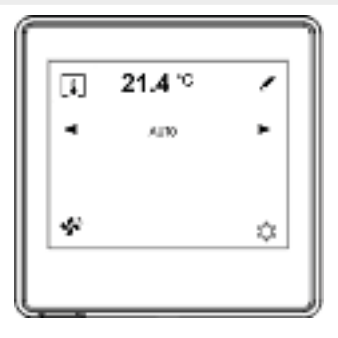

#### Näkymä tiedonsiirtovirheen sattuessa

Aloitussivu tiedonsiirtovirheen sattuessa

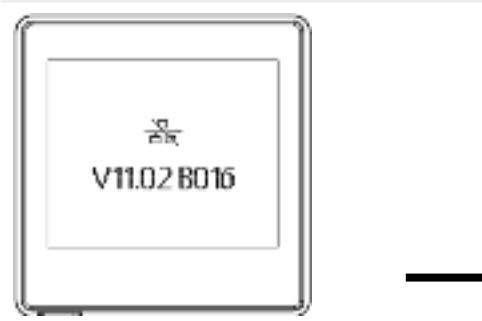

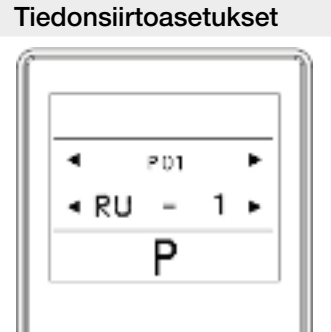

Tiedonsiirtovirheen sattuessa:

- 1. Avaa tiedonsiirtoasetukset napauttamalla näyttöä.
- 2. Vertaa asetuksia tehdasasetuksiin alla olevassa taulukossa.
- 3. Jos asetukset vastaavat tehdasasetuksia, tarkista tietoliikennekaapelin liitäntä.

#### Tehdasasetukset

Tiedonsiirto Climatixin kanssa ei edellytä muita asetuksia, jos tehdasasetukset ovat käytössä.

| Parametri | Kuvaus                  | Tehdasasetus | Alue                                            |
|-----------|-------------------------|--------------|-------------------------------------------------|
| P01       | Huoneyksikkö 1,2,3 jne. | 1            | 1-31                                            |
| P02       | Modulointinopeus        | 2            | 1 = 9600<br>2 = 19200<br>3 = 38400<br>4 = 57600 |
| P03       | Pariteetti              | Parillinen   | Parillinen<br>Pariton<br>Ei mikään              |
| P04       | Lopettaminen            | Kyllä        | Kyllä<br>Ei                                     |
| P05       | -                       | -            | -                                               |
| P06       | -                       | -            | -                                               |
| P07       | Uudelleenkäynnistys     | Ei           | Kyllä<br>Ei                                     |

## Ota yhteyttä meihin

IV Produkt AB, Sjöuddevägen 7, S-350 43 VÄXJÖ +46 470 – 75 88 00 www.ivprodukt.se, www.ivprodukt.com wwwivprodukt.no, www.ivprodukt.dk, www.ivprodukt.de

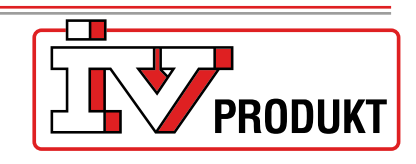

#### Tuki:

 Vaihde:
 +46 470 - 75 89 00, styr@ivprodukt.se

 Huollot:
 +46 470 - 75 89 99, service@ivprodukt.se

 Varaosat:
 +46 470 - 75 86 00, reservdelar@ivprodukt.se

 DU/Asiakirjat:
 +46 470 - 75 88 00, du@ivprodukt.se

Ver 00\_fi\_2025-02-19